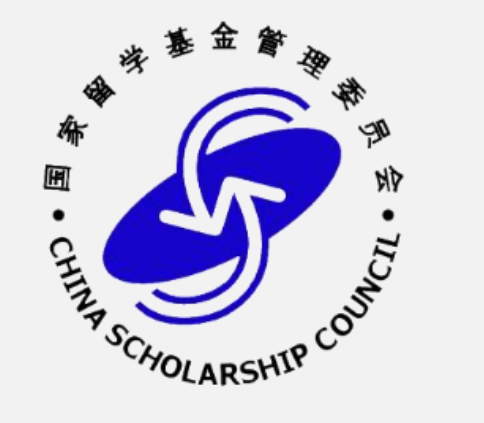

## 国家留学基金管理委员会 优秀国际新闻传播硕士研究生赴海外实习项目 (留基委系统填报常见错误提醒)

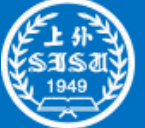

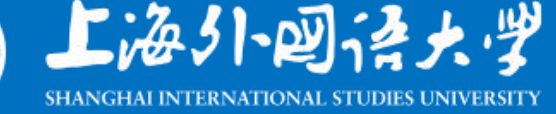

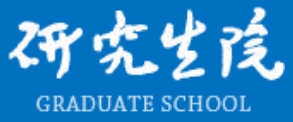

## 国家公派研究生出国留学项目申报流程

◆ 校内外事系统和国家留学基金委系统填报的内容基本一致。

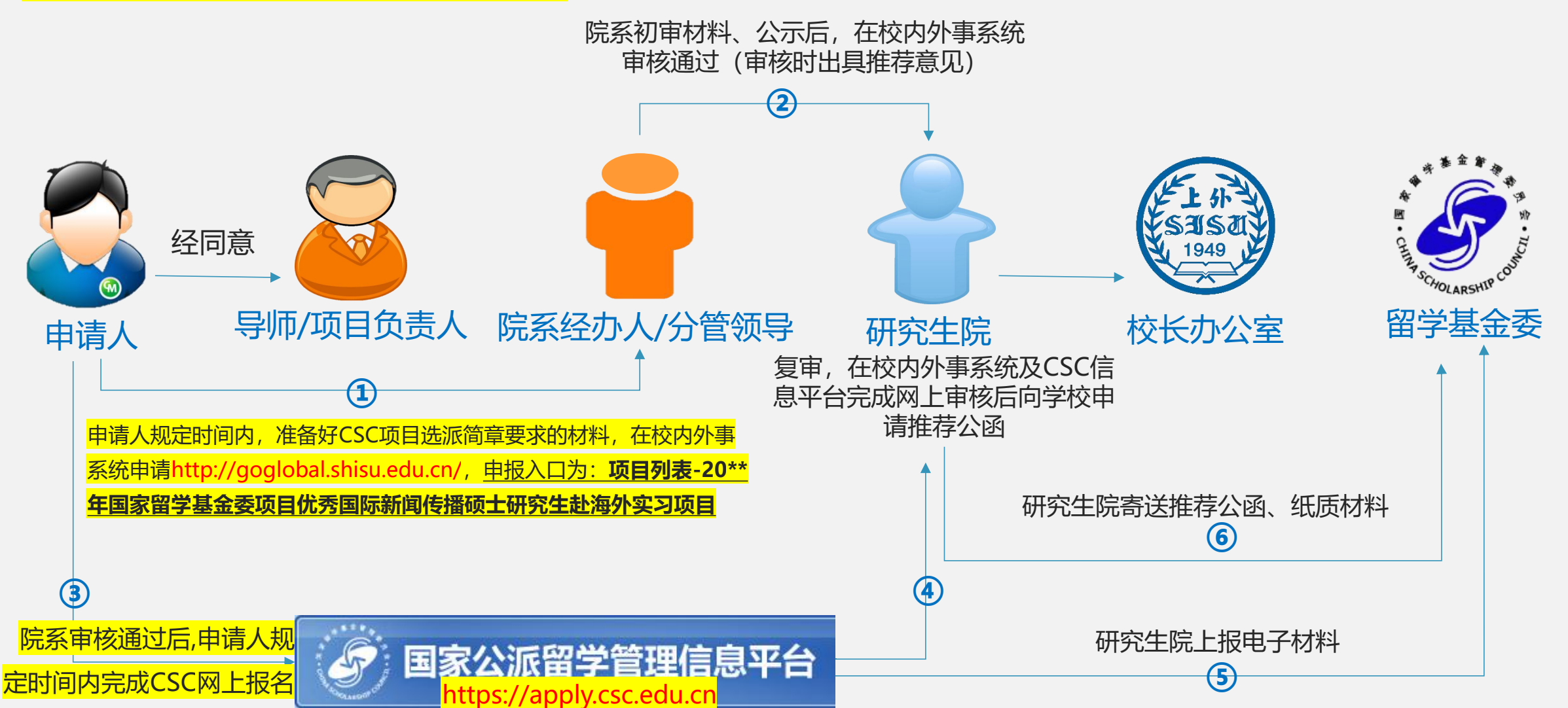

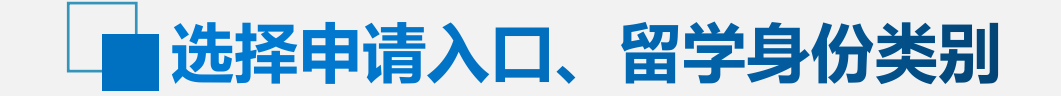

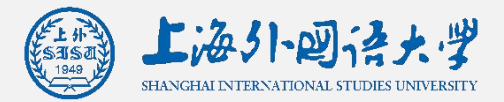

WHAT FITTED HANK

◆ 往年报名账号作为备份,不再提供使用,请重新进行注册。

◆ 请慎重选择【申请入口】及【留学身份类别】一旦选错, 需重新注册新账号登录。

|                                          | 选择我希望 | 申请的留学身份类别                                       |
|------------------------------------------|-------|-------------------------------------------------|
| 选择我的申请入口                                 |       | 研究生类                                            |
| <b>国 (境)内申请入口</b><br>受理机构为国内有关高校、部委等国内单位 |       | 以博士研究生、联合培养博士研究生、硕士研究生、联合培养硕士研究生等身份赴国外学习        |
| <b>国 (境) 外申请入口</b><br>受理机构为驻外使(领) 馆      |       | <b>访学类</b><br>以博士后、访问学者、高级研究学者、短期研究生、进修生等身份开展访学 |
|                                          | Q     | <b>本科生类</b><br>以本科生、本科插班生、大学预科等身份赴国外学习          |

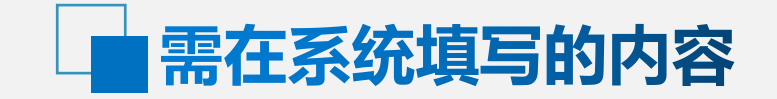

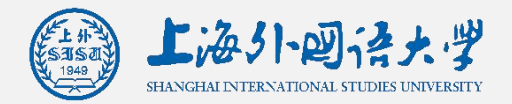

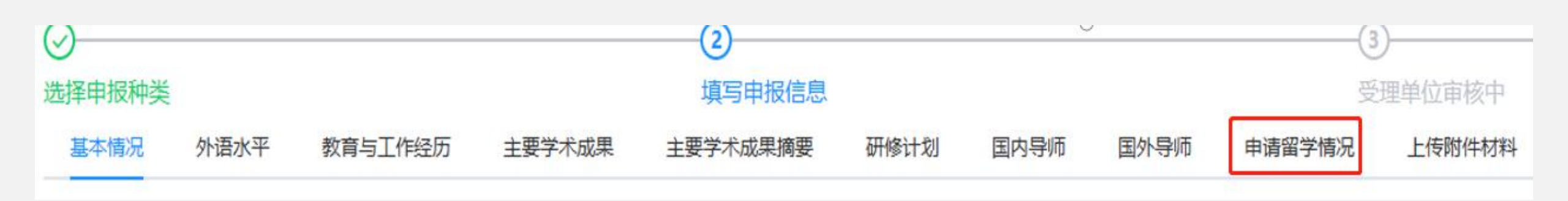

- ◆ 共需填写如下9个子表
- ◆前8个子表在注册后即可填写
- ◆最后的【申请留学情况】要在项目开通期内填写(非开通期间,国别/留学身份/项目的显示会有缺失)
- ◆无特别说明,中文填写

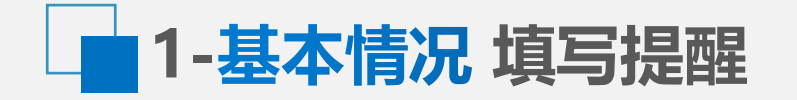

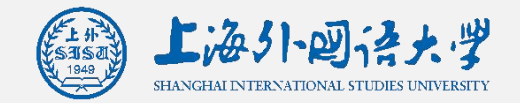

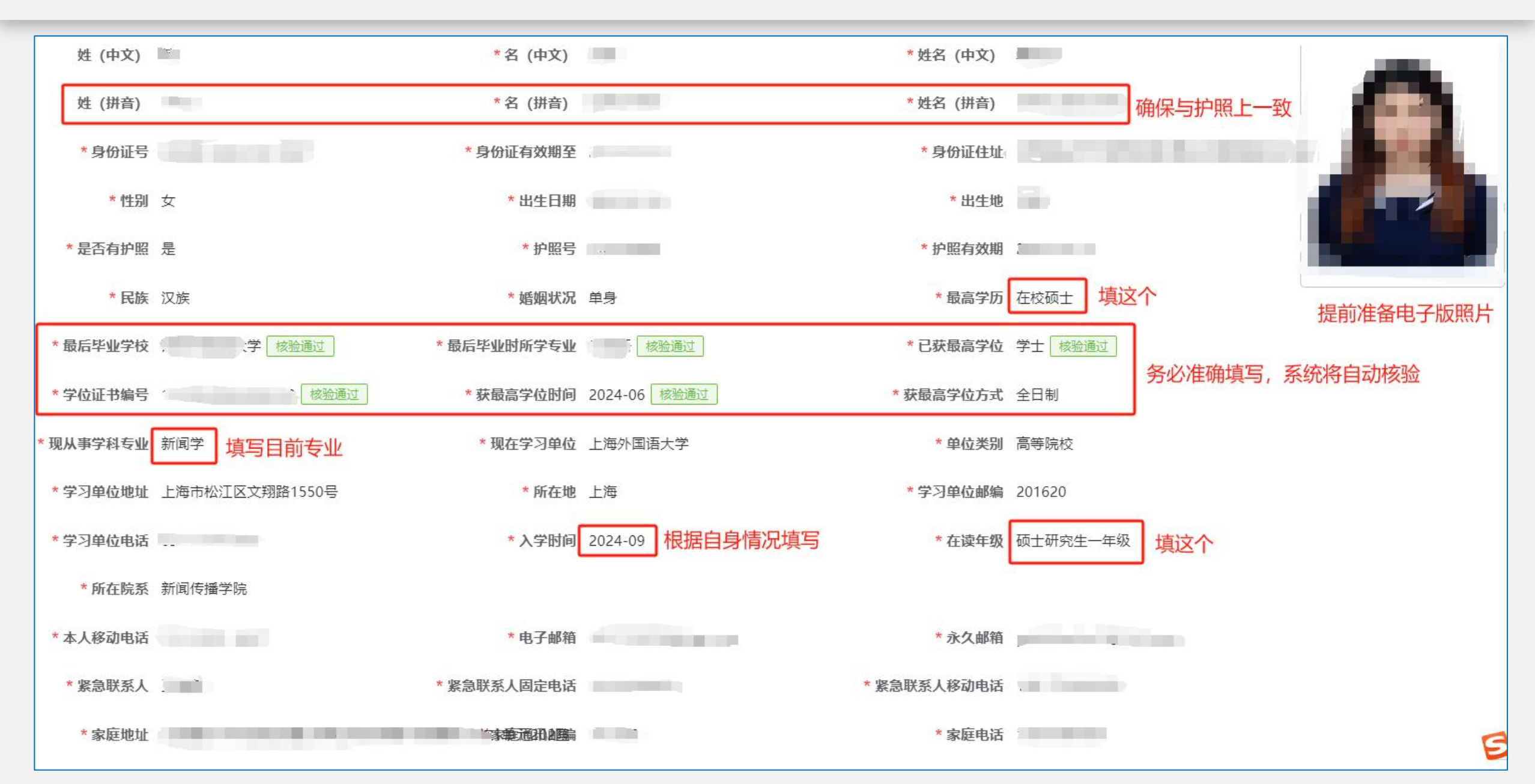

2-外语水平 填写提醒

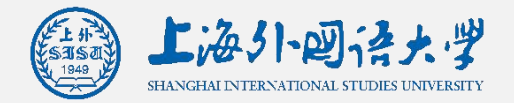

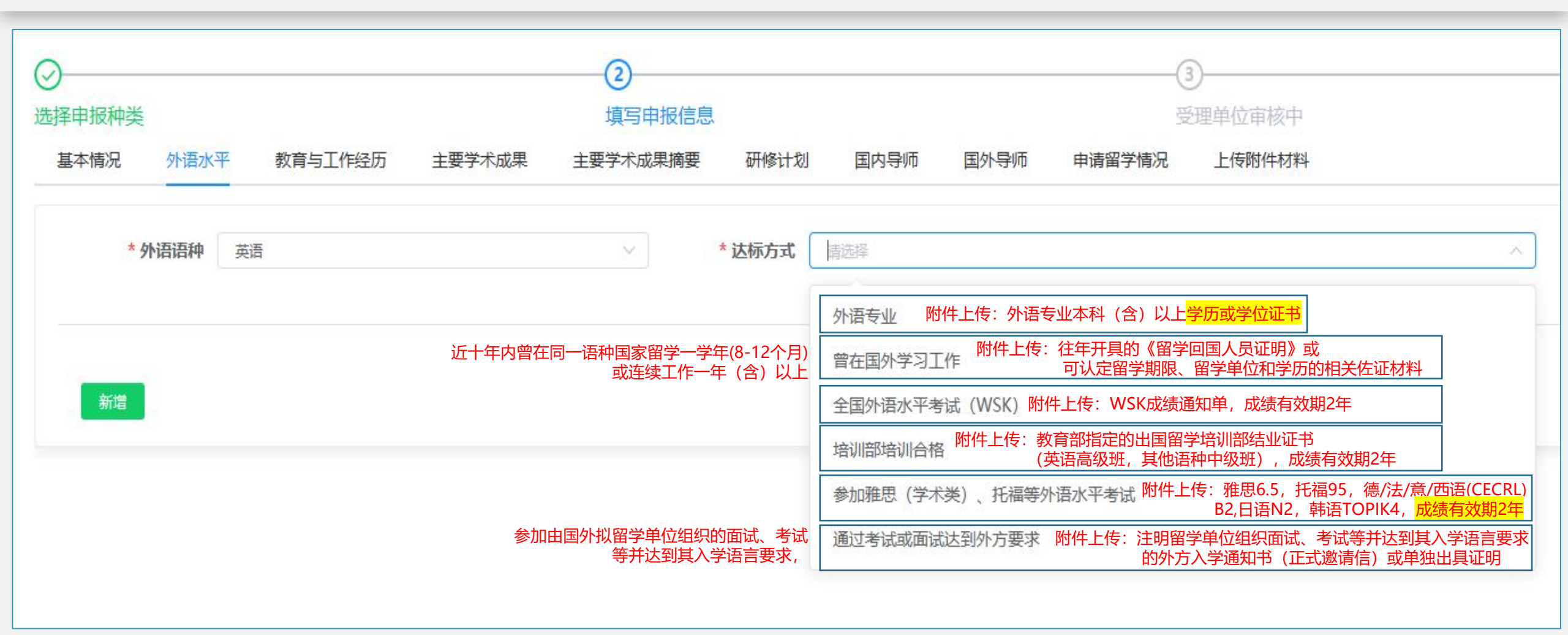

- ◆ 【外语语种一】根据第一意向岗位要求选择相应语种
- ◆ 【达标方式】6选1,同一语种如有两种,只填写一种达标方式,但附件中可上传所有相关证明材料。
- ◆ 所选的<mark>【达标方式】</mark>请务必与<mark>外语水平证明附件</mark>一致

- ◆ 如本人掌握多个语种,并有符合的证明材料,请都填写,以增加竞争力,附件中也要上传对应的证明材料。
- 如只有外语专四/专八等证明材料,达标方式可选择"通过考试或面试达到 外方要求"并填写内容相应体现。

### 3-教育与工作经历 填写提醒

| 教育与工作经历         | <b>败育与工作经历</b> |                  |              |                    |      |  |
|-----------------|----------------|------------------|--------------|--------------------|------|--|
|                 |                |                  |              |                    |      |  |
|                 | 填写时,请您保证所填写    | 的每一行每一列内容的完整性,如该 | 该行某一行无内容请填写无 | 5, 某一行数据不完整系统将不保存。 |      |  |
| A.国内接受高等教育或进修经历 |                | 请准确填写,           | 系统将自动核验      |                    |      |  |
| 起止时间            | 学校/单位名称        | 主修专业/内容          | 学习方式         | 所获学位/证书            | 证书编号 |  |
| 2020-09至2024-06 | ,              | 9                | 全日制          | 文学学士 🥥             | •    |  |
| 2024-09至        | 上海外国语大学        | 新闻学              | 全日制          | 暫无                 | 暂无   |  |
| B.境外学习/工作经历     |                |                  |              |                    |      |  |
| 起止时间            | 学习/工作所在地区/单位名称 | 经费来源             | 在外身份         | 学习/从事专业            | 使用语言 |  |
|                 | 暂无数据           |                  |              |                    |      |  |
| C.国内工作经历        |                |                  |              |                    |      |  |
| 起止时间            | 单位名称           | 单位名称 专业/工作内容     |              | 技术职务/级别            | 行政职务 |  |
|                 |                | 暂习               | 无数据          |                    |      |  |

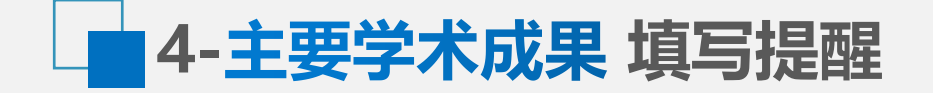

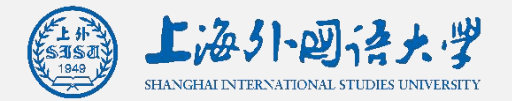

| :要学术成果 如有相关材料,请根据要求填写      |                                                        |      |       |       |       |                       |  |
|----------------------------|--------------------------------------------------------|------|-------|-------|-------|-----------------------|--|
|                            | 填写时,请您保证所填写的每一行每一列内容的完整性,如该行某一行无内容请填写无,某一行数据不完整系统将不保存。 |      |       |       |       |                       |  |
| A.著作/论文                    |                                                        |      |       |       |       |                       |  |
| 题目                         | 发表时间                                                   | 刊物名称 | 卷/愳/页 | 收录情况  | 主要合作者 | 排名                    |  |
|                            |                                                        |      | 暫无数据  |       |       |                       |  |
|                            |                                                        |      |       |       |       |                       |  |
| B.专利                       |                                                        |      |       |       |       |                       |  |
| 名錄                         | 专利类型                                                   | 批准时间 | 专利号   |       | 批准号   | 排名                    |  |
|                            |                                                        |      | 暂无数据  |       |       |                       |  |
|                            |                                                        |      |       |       |       |                       |  |
| C.承担或参与科研项目                |                                                        | - 7- |       |       | ~     |                       |  |
| 名称                         | 时间                                                     |      | 项目编号  | 批准立项部 | D     | 排名及职责                 |  |
| The second second          |                                                        |      |       |       |       | And the second second |  |
| D获得奖励情况 此处填写的信息请与附件上传的内容一致 |                                                        |      |       |       |       |                       |  |
| 名称                         | 时间                                                     |      | 等级    | 授奖部门  |       | <b>排名</b>             |  |
|                            |                                                        |      |       |       | 1     |                       |  |

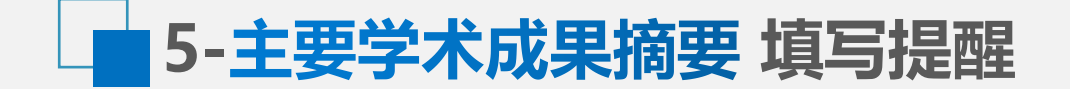

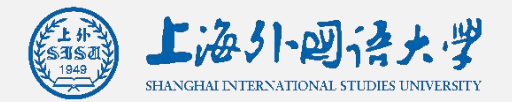

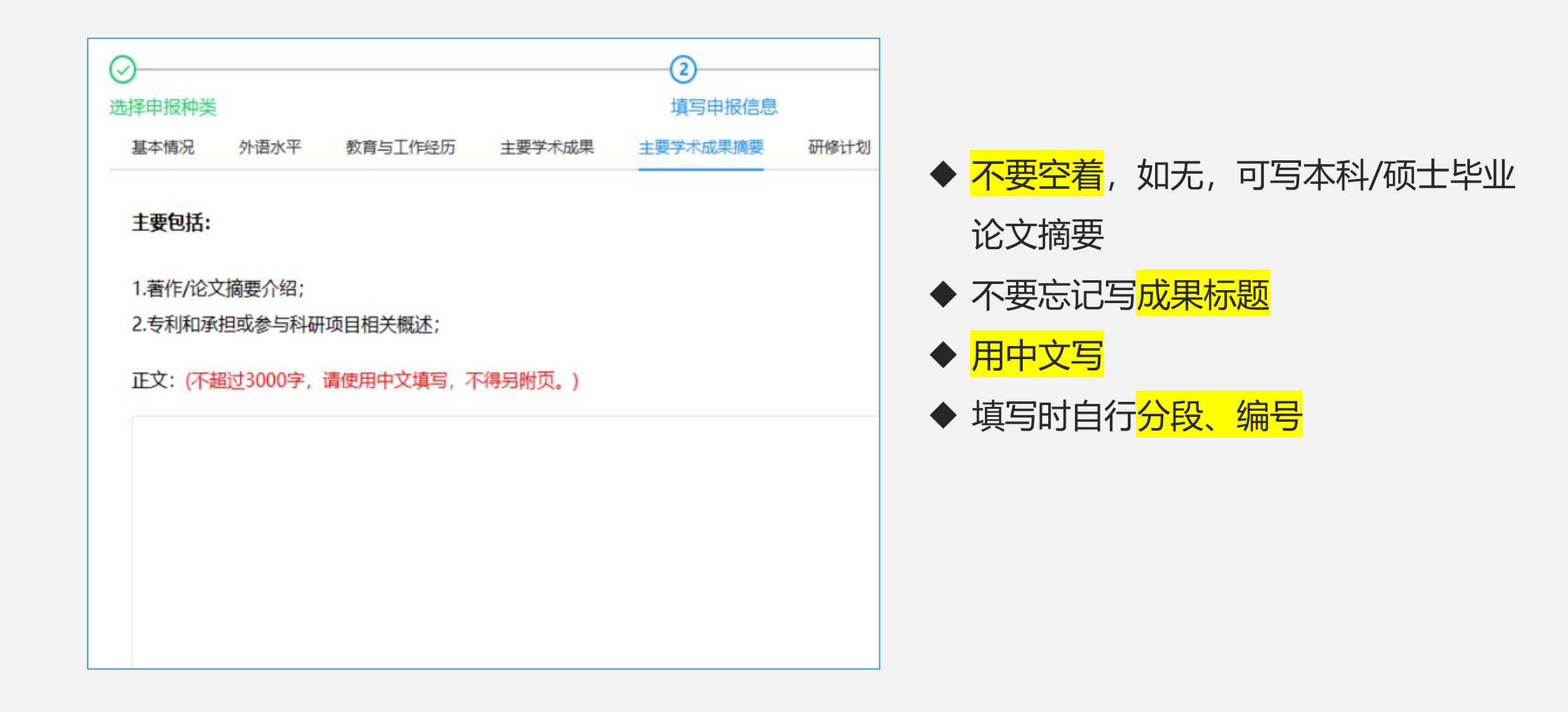

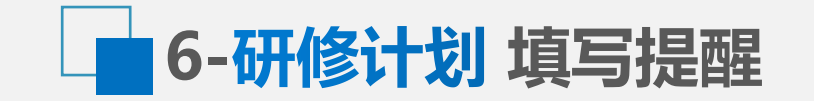

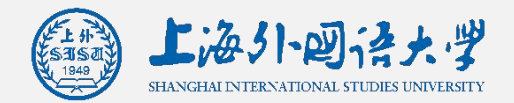

| Ø                                                                                                    | 2                                                 | 3                                             |                            | 填写格式供参考:                                                                                                    |
|----------------------------------------------------------------------------------------------------|---------------------------------------------------|-----------------------------------------------|----------------------------|----------------------------------------------------------------------------------------------------|
| 选择申报种类<br>基本情况 外语水平 教育与工作经历 主要学术成果<br>主要包括:                                                                                                    | 填写申报信息<br>主要学术成果摘要 研修计划 国内导师                      | 受理单位<br>国外导师 申请留学情况 上作                        | 自位审核中<br>:传附件材料            | 意向实习岗位(央媒):<br>第一意愿:15-中央广播电视总台-拉美总站-编辑岗位-巴西;<br>第二意愿:2-人民日报-人民日报社国外分社-拉美中心分社-巴西                                                               |
| <ol> <li>1) 拟留学专业(研究课题)在国内外研究情况及水平;</li> <li>2) 拟选择的留学国别、留学单位及选择原因(应简单评述对力。</li> <li>3) 达到本次出国学习预期目标的可行性,结合本人目前从事的</li> <li>④) 出国学习目的、预期目标、计划、实施方法及所需时间;</li> <li>⑤) 学成回国后的工作/学习计划。</li> <li>正文: (1000-3000字. 请使用中文填写. 不得另附页.)</li> </ol> | 方国家及留学单位在申请人所从事学科、专业领域的<br>的工作及掌握的专业技术知识说明;       | 1水平、优势,申请人及所在单位与对7                            | 讨方有无合作基础及业务联系);            | <ul> <li>–、拟留学专业(研究课题)在国内外研究情况及水平</li> <li>(一)</li> <li>1.</li> <li>2.</li> <li>3.</li> </ul>                                                  |
| <ul> <li>意向实习岗位可为1-2个只</li> <li>每段根据内容要求,编号</li> <li>所需时间是6个月,不要写</li> <li>注意字数要求</li> </ul>                                                                                                    | <mark>央媒或1-2个央企岗位,</mark><br>、起小标题,分段填写,<br>写多或写少 | <mark>两类岗位不可交叉</mark><br>便于评审老师抓 <sup>,</sup> | <mark>Z申报</mark><br>〔住中心思想 | <ul> <li>(二)</li> <li>二、拟选择的留学国别、留学单位及选择原因</li> <li>三、达到本次出国学习预期目标的可行性</li> <li>四、出国学习目的、预期目标、计划、实施方法及所需时间</li> <li>五、学成回国后的工作/学习计划</li> </ul> |

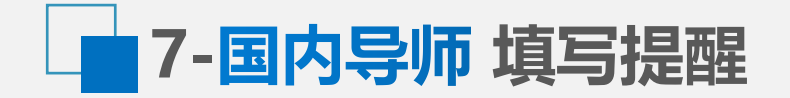

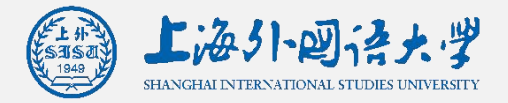

| ⊘<br>选择申报种类                                                                                                    | <b>②</b><br>填写申报信息      |                        |  |  |  |
|----------------------------------------------------------------------------------------------------|-------------------------|------------------------|--|--|--|
| 基本情况 外语水平 教育与工作经历                                                                                                  | 主要学术成果 主要学术成果摘要 研修计划 国内 | 內导师 国外导师 申请留学情况 上传附件材料 |  |  |  |
| 提示<br>1.填写申请表时未确定国内导师可填写"无"                                                                                        |                         |                        |  |  |  |
| * 导师姓名 请输入内容                                                                                                    | * 专业技术职称 请输入内容          | * 职务 请输入内容             |  |  |  |
| 国内外著名学术组织中任职或兼职情况(如                                                                                                | ]担任中国人工智能学会主席):         |                        |  |  |  |
| * 个人网页 请输入内容                                                                                                    |                         | * 电子邮箱 请输入内容           |  |  |  |
| 主要包括:<br>工作经历、主要研究领域、近5年出版的著作及发表的重要论文、主持的重点科研项目及所获重要学术成果、奖励;与国外院校/导师的合作情况。<br>正文: <mark>(1000字以内. 请使用中文填写.)</mark> |                         |                        |  |  |  |
|                                                                                                    |                         |                        |  |  |  |

◆ <mark>请填写完整,不要空着,</mark>必填项如无内容填"无"

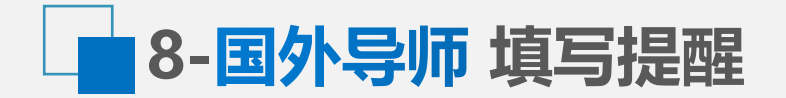

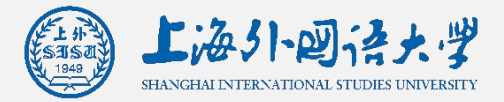

| )                       |                    |                                  |                                | 2                               |                         |                      |                | 3           |                   |
|-------------------------|--------------------|----------------------------------|--------------------------------|---------------------------------|-------------------------|----------------------|----------------|-------------|-------------------|
| 择申报种类                   |                    |                                  |                                | 填写申报信息                          |                         |                      |                | 受理单         | 自位审核中             |
| 基本情况                    | 外语水平               | 教育与工作经历                          | 主要学术成果                         | 主要学术成果摘要                        | 研修计划                    | 国内导师                 | 国外导师           | 申请留学情况      | 上传附件材料            |
| 示<br>真写申请表时未<br>国外导师姓名填 | 确定外方导师。<br>写请按照如下: | 可填写"无"。输入"导师<br>方式 : 先"名(Given N | )<br>姓名(英文)后,<br>ame) "再"姓(Fam | 話古边的"查询"按钮,i<br>ily Name)",无需填写 | 可以查看本年度<br>『Middle Name | 已申请该导师人数<br>"。名和姓中间空 | 效;<br>⊵──格,名和姓 | 的首字母均大写,其他字 | ≌母小写。如:John Smith |
| 1导师信息                   |                    |                                  |                                |                                 |                         |                      |                |             |                   |
| 4年度C有 ◆ BdF#            |                    |                                  | * + 44                         | t-Buntz                         |                         |                      |                | * 01-52     |                   |
|                         | 请输入姓名              |                                  |                                |                                 |                         |                      |                |             | 93407 VL214       |
| 国内外 <b>者</b> :<br>清输入内  | 名字木组织9<br>]容       | 9任职或兼职情况(如                       | 担任美国人工智能                       | 8字会王席):                         |                         |                      |                |             |                   |
| * 个人网                   | 顶 请输入              | 内容                               |                                |                                 |                         |                      |                | *电子邮箱       | 请输入内容             |
| 主要包括                    | :<br>、主要研究领        | 顽域、近5年出版的著                       | 新作及发表的重要讨                      | 论文、主持的重点科研                      | 开项目及所获重                 | 要学术成果、               | 奖励; 与国夕        | 下院校/导师的合作情况 | 元。                |
|                         | 100子以内,            | 頃过田中又現与。)                        |                                |                                 |                         |                      |                |             |                   |
|                         |                    |                                  |                                |                                 |                         |                      |                |             |                   |

◆ 导师姓名、专业技术职称、职务、个人网页、电子邮箱均为必填项, 如无导师请在上述五项文本框中填"no"

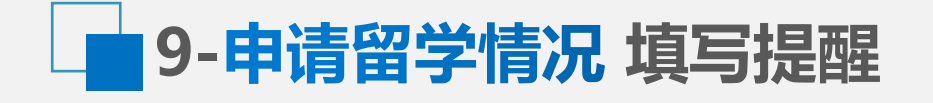

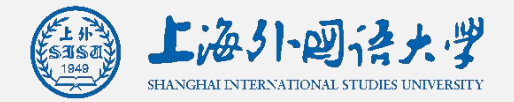

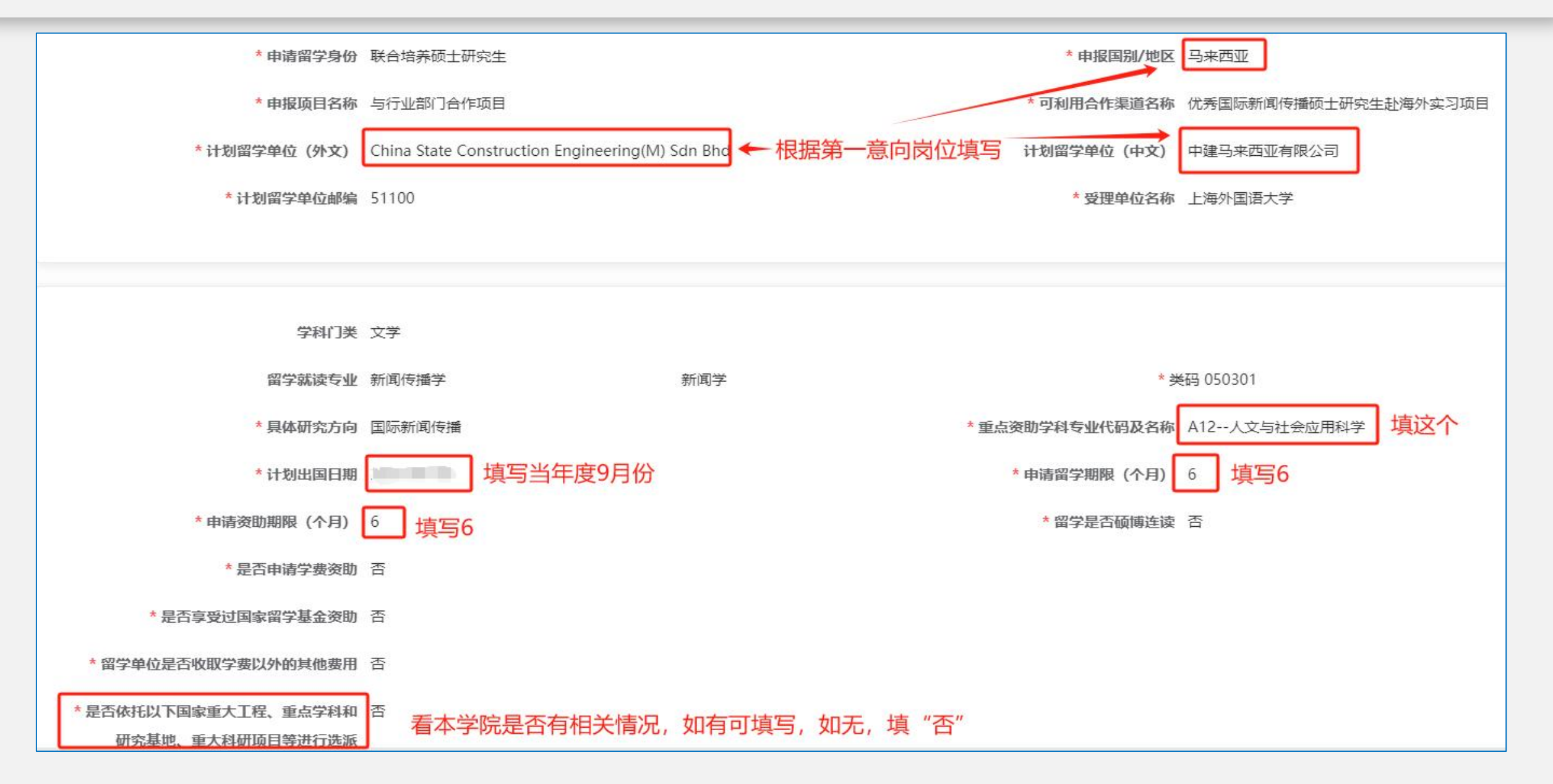

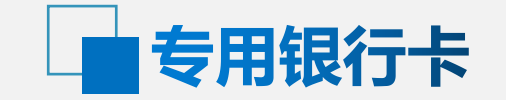

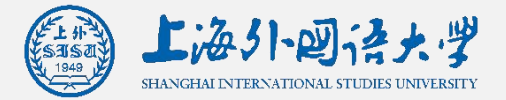

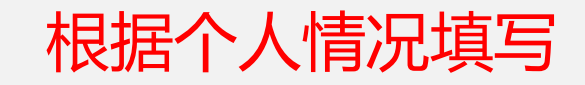

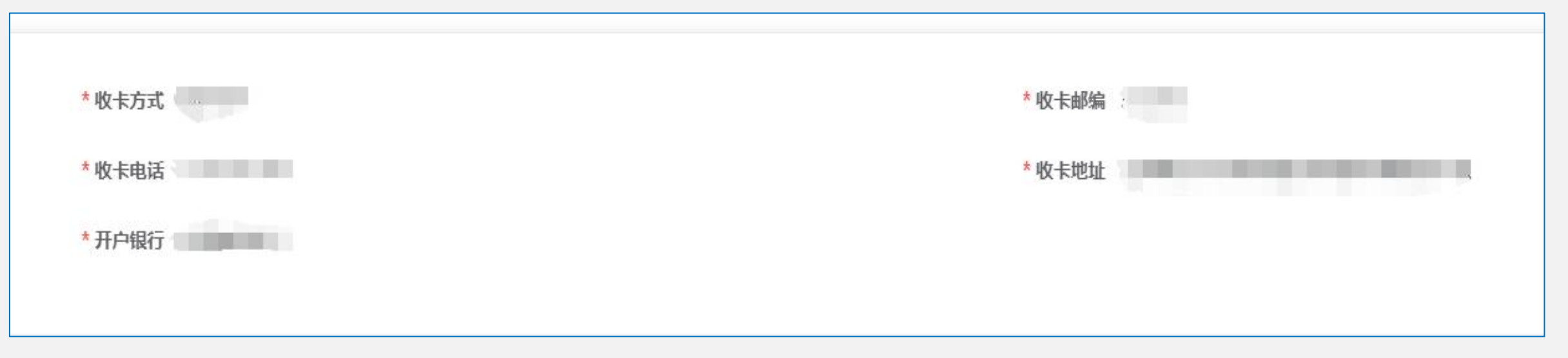

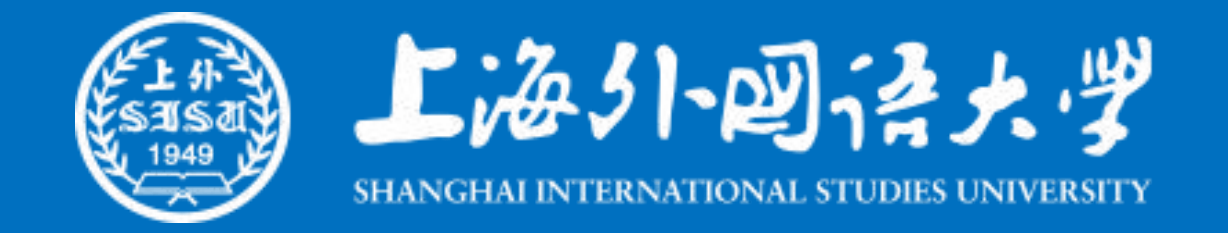

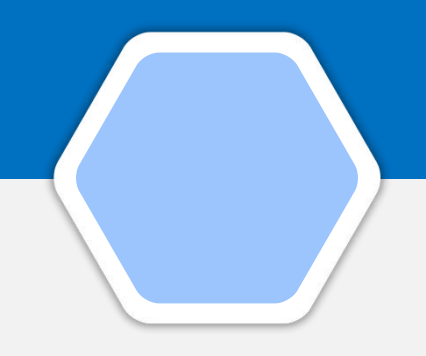

# 附件材料说明

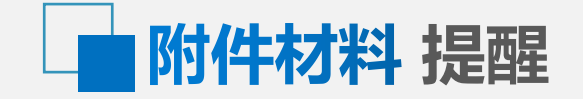

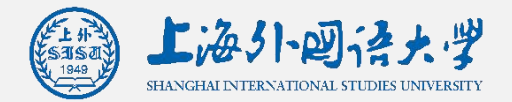

#### 应提交申请材料

- 1.《国家留学基金管理委员会出国留学申请表》(学生类)
- 2.《单位推荐意见表》
- 3.身份证复印件
- 4.成绩单复印件(自本科阶段起)
- 5.最高学历/学位证书复印件
- 6.主要科研成果 (清单及摘要;如无,可不附)
- 7.获奖证书复印件(不超过三份)
- 8.外语水平证明

- ◆ 请严格按各年度各项目选派简章申请材料要求进行准备
- ◆ 材料1网上填报后自动生成,无需作为附件上传,材料2无需同学 们准备
- ◆ 3-8材料均以PDF形式准备好,同一份电子材料,如包含多页, 请合并为一个PDF(包括翻译件),扫描时横版或竖版均可,保 证文字方向,文字不要颠倒
- ◆ 一律使用A4大小复印/打印/扫描, <mark>彩色扫描为宜, 扫描内容应清</mark> 断可见
- ◆ 每个材料大小不能超过3MB
- ◆ 如提供的材料中有英语以外语种书写的,需另提供中文翻译件、 盖院系章

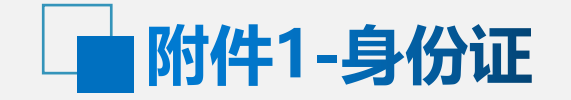

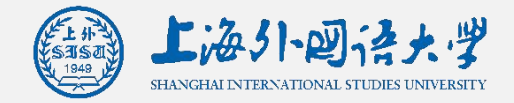

|                                    | ◆ 正反面(个人信息、证 |  |
|------------------------------------|--------------|--|
| 申请人员上传材料:                          | 件有效期和发证机关)   |  |
| 文件名称                               |              |  |
| 有效身份证复印件                           | 按顺序扫捆住问一贝A4  |  |
| 成绩单复印件 (自本科阶段起)                    | 纸上           |  |
| 最高学历/学位证书复印件                       |              |  |
| 申报所依托的主持或参与教学、科研项目证明材料(限3页)、科研成果清单 |              |  |
| 获奖证书复印件 (不超过5页)                    |              |  |
|                                    |              |  |

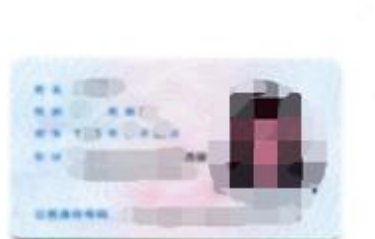

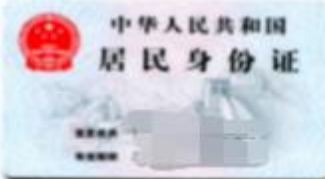

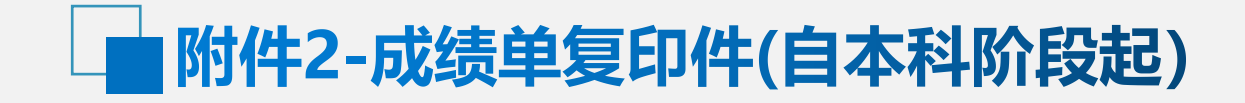

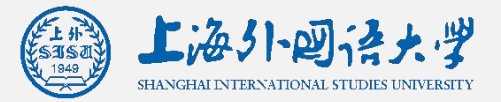

| Bf | 附件材料                               |  |  |  |  |
|----|------------------------------------|--|--|--|--|
|    | 申请人员上传材料:                          |  |  |  |  |
|    | 文件名称                               |  |  |  |  |
|    | 有效身份证复印件                           |  |  |  |  |
|    | 成绩单复印件 (自本科阶段起)                    |  |  |  |  |
|    | 最高学历/学位证书复印件                       |  |  |  |  |
|    | 申报所依托的主持或参与数学、科研项目证明材料(限3页)、科研成果清单 |  |  |  |  |
|    | 获奖证书复印件 (不超过5页)                    |  |  |  |  |
|    | 外语水平证明复印件                          |  |  |  |  |

- ◆ <mark>上传本科成绩单+硕士成绩单 (最新)</mark>
- ◆ 需由就读单位教务处、研究生院或
   有关学生管理部门开具并盖章
- ◆ 从本科成绩单按顺序扫描多页后, 整合在1个PDF文件,横版、竖版均 可,可一起合并,保证文字朝正,

不能颠倒

研究生在校成绩单打印:研究生院
 官网/办事指南/办事流程【成绩单/
 在读证明/学业奖学金证明自助打印
 线下、线上操作指南】
 https://graduate.shisu.edu.cn/20
 /6c/c8882a139372/page.htm

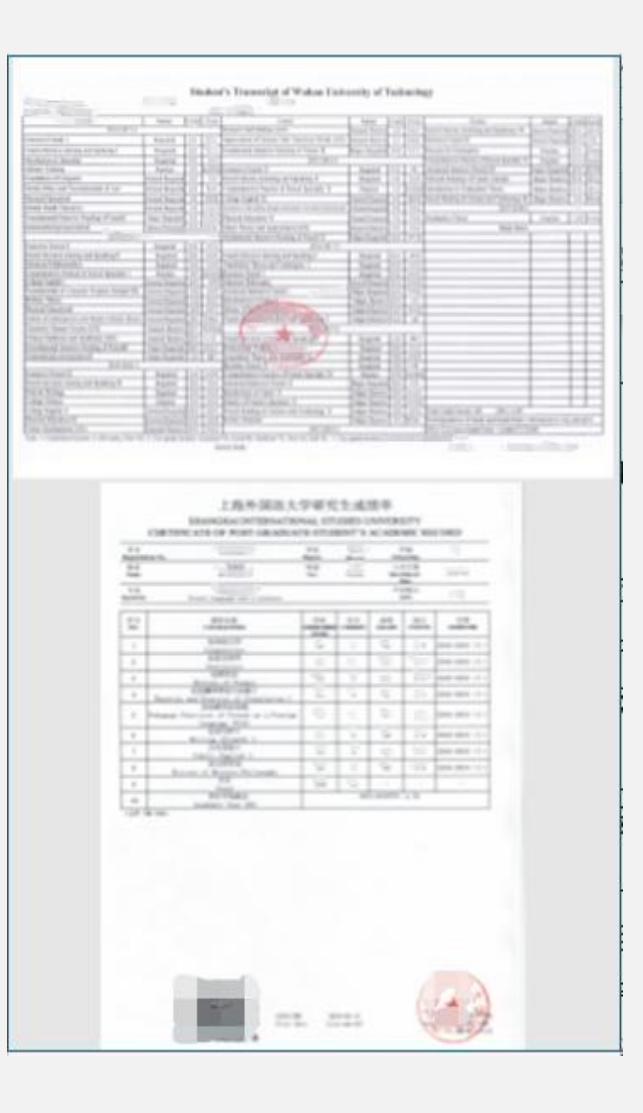

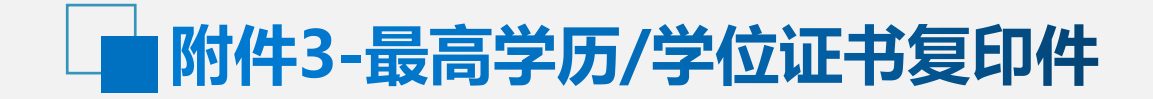

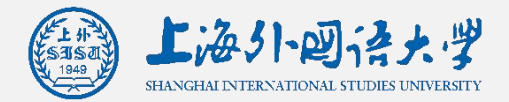

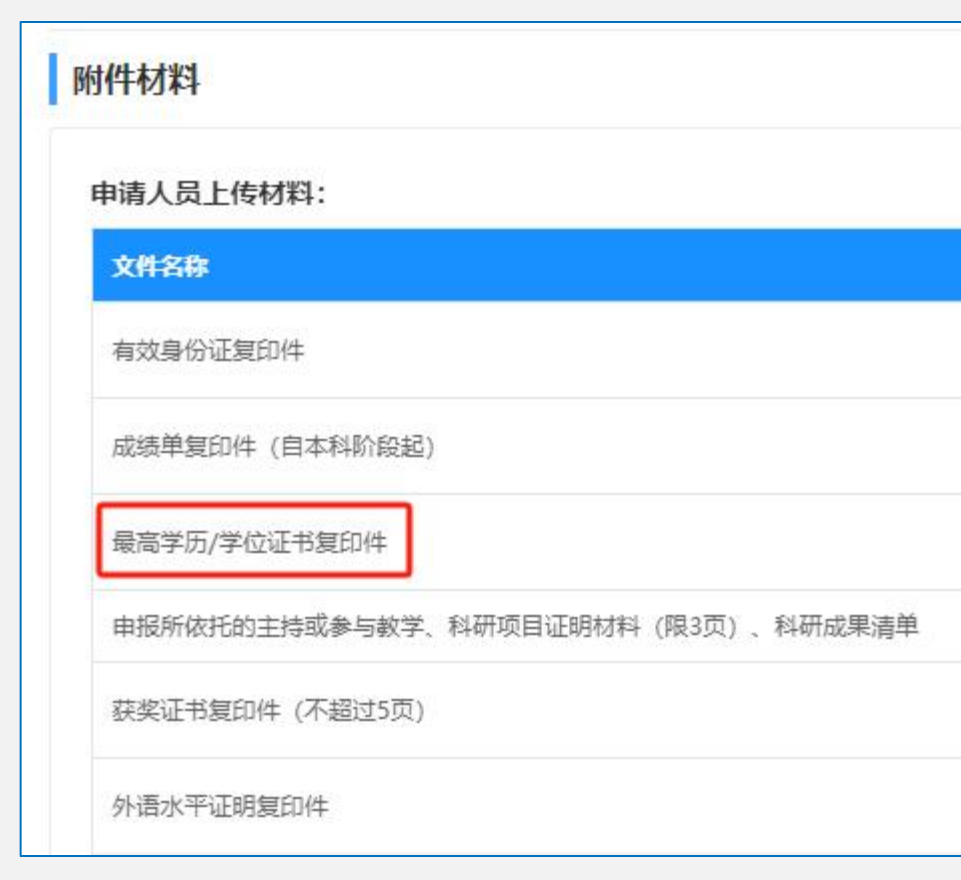

| <mark>将本科毕业证书、</mark>   | 本科学位           |
|-------------------------|----------------|
| <mark>证书扫描两页后,</mark>   | 合并为一           |
| <mark>个 PDF,缺一不可</mark> | <mark>ប</mark> |

文字朝正,不要颠倒

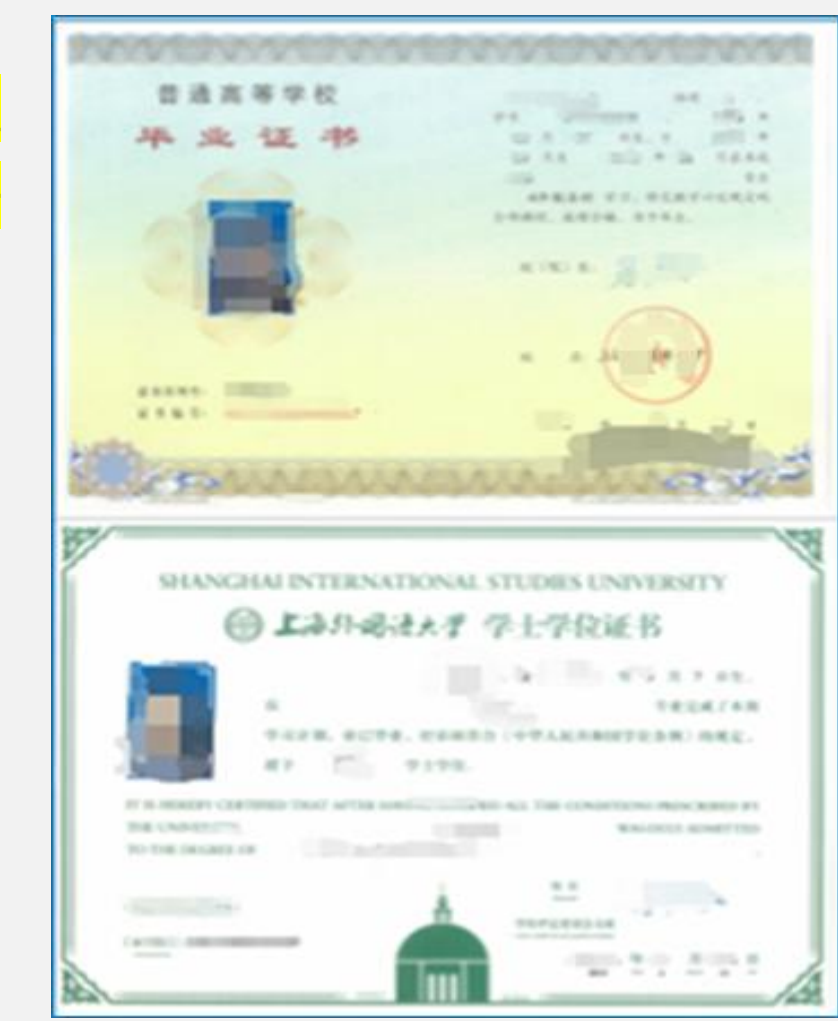

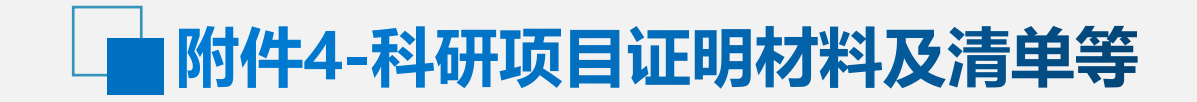

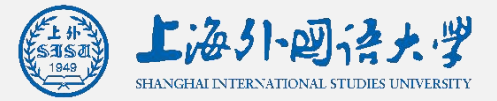

| 断 | 时件材料                               |
|---|------------------------------------|
|   | 申请人员上传材料:                          |
|   | 文件名称                               |
|   | 有效身份证复印件                           |
|   | 成绩单复印件 (自本科阶段起)                    |
|   | 最高学历/学位证书复印件                       |
|   | 申报所依托的主持或参与教学、科研项目证明材料(限3页)、科研成果清单 |
|   | 获奖证书复印件 (不超过5页)                    |
|   | 外语水平证明复印件                          |

#### ◆ 如有,请合并为一个PDF后上传

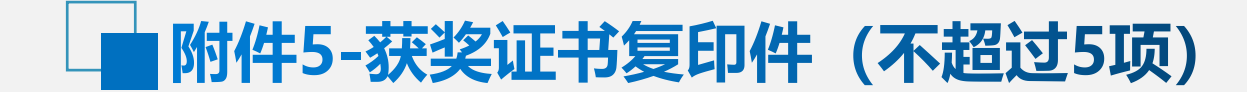

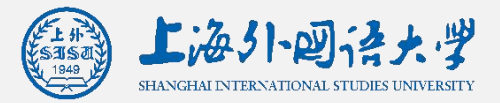

| 1127 12 12 |                                  |
|------------|----------------------------------|
| 文件名称       |                                  |
| 有效身份证      | E复印件                             |
| 成绩单复的      | 1件 (自本科阶段起)                      |
| 最高学历/      | 学位证书复印件                          |
| 申报所依护      | E的主持或参与教学、科研项目证明材料 (限3页) 、科研成果清单 |
| 莽変证书的      | 第10件(不超过5页)                      |

- ◆ 如有,请合并为一个PDF后上传
- ◆ 所上传材料需与上边【主要学术成果】-【D.获得奖励 情况】填写的内容一致

## 附件6-外语水平证明复印件

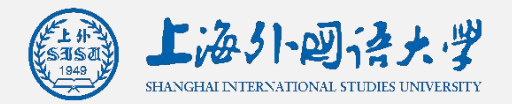

|                                    | <ul> <li>◆ 附件务必与前边填写的"外语水平"中的【外语语种】、【达标方式】一致</li> <li>◆ 前边的"外语水平"中【外语语种】根据第一意向岗位要求选择相应语种,附件提交相应语种的<br/>证明材料</li> </ul> |  |  |  |  |
|------------------------------------|----------------------------------------------------------------------------------------------------|--|--|--|--|
| 附件材料                               | ◆ 前边的"外语水平"中【达标方式】6选1,如同一语种如有两种,只填写一种达标方式,但附件                                                                          |  |  |  |  |
| 申请人员上传材料:                          | 中可上传所有相关证明材料<br>▲ 如本人常据条公语预 并有符合的证明材料 清都在前边的"伪语水平" 中博宾 以增加音争力                                                          |  |  |  |  |
| 文件名称                               | ▼ XI47八手哐夕TGTT,开有打口的哐吩忉杆,将即江即边的 7IG小十 中央与,以咱加免于刀,<br>附件由也带上传动应的证明材料                                                    |  |  |  |  |
| 有效身份证复印件                           | <ul> <li>◆ 如只有外语专四/专八等证明材料,前边的"外语水平"中达标方式可选择"通过考试或面试达到</li> </ul>                                                      |  |  |  |  |
| 成绩单复印件 (自本科阶段起)                    | 外方要求"并填写内容相应体现,附件上传该证明材料                                                                                               |  |  |  |  |
| 最高学历/学位证书复印件                       | ★ 汰标方式 唐洗择 △                                                                                                    |  |  |  |  |
| 申报所依托的主持或参与教学、科研项目证明材料(限3页)、科研成果清单 |                                                                                                    |  |  |  |  |
| 获奖证书复印件 (不超过5页)                    | 外语专业 附件上传:外语专业本科(含)以上学历或学位证书                                                                                           |  |  |  |  |
| 外语水平证明复印件                          | 近十年内曾在同一语种国家留学一学年(8-12个月)<br>或连续工作一年(含)以上<br>曾在国外学习工作<br>附件上传:往年开具的《留学回国人员证明》或<br>可认定留学期限、留学单位和学历的相关佐证材料               |  |  |  |  |
|                                    | 全国外语水平考试 (WSK) 附件上传: WSK成绩通知单, 成绩有效期2年                                                                                 |  |  |  |  |
|                                    | 培训部培训合格 附件上传:教育部指定的出国留学培训部结业证书<br>(英语高级班,其他语种中级班),成绩有效期2年                                                              |  |  |  |  |
|                                    | 参加雅思(学术类)、托福等外语水平考试 附件上传:雅思6.5,托福95,德/法/意/西语(CECRL)<br>B2,日语N2,韩语TOPIK4,成绩有效期2年                                        |  |  |  |  |
|                                    | 参加由国外拟留学单位组织的面试、考试<br>等并达到其入学语言要求,<br>第并达到其入学语言要求,                                                                     |  |  |  |  |

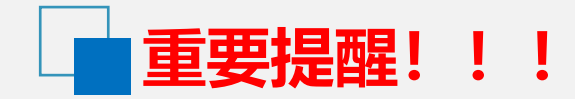

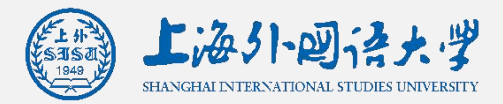

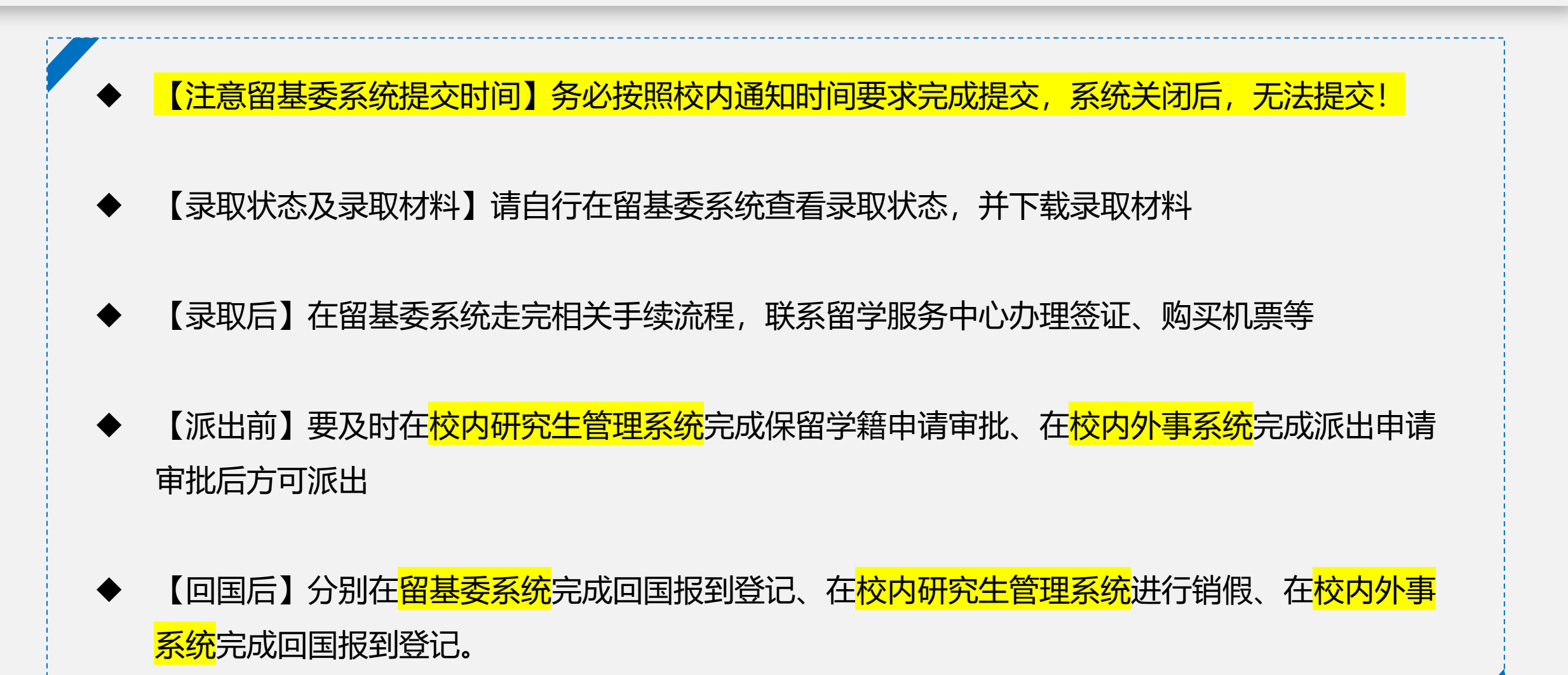

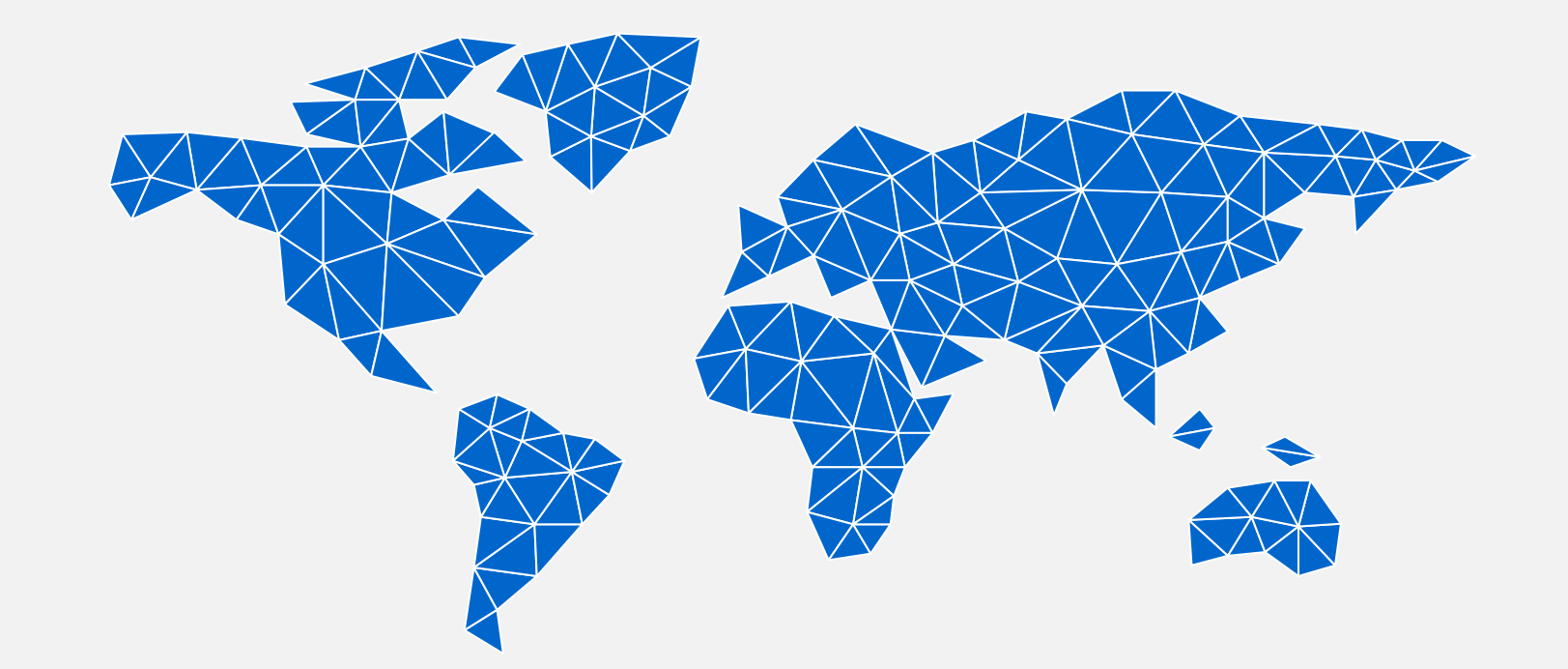

祝大家申报顺利,学有所成!

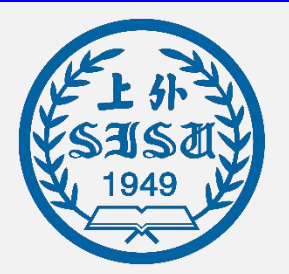